## **Certificado Software ACA Plus**

## **GENERACIÓN CERTIFICADO:**

- Introduce tu tarjeta ACA en el Lector de Tarjetas.
- Accede a: https://www.abogacia.es/site/acaplus/pasate-a-acaplus/
- Clic sobre *Zona de Usuarios*:

| Abogacía Esp<br>consejo general | pañola                                        | Buscar por palabra | Q                                       | CONÓCENOS                             | SERVICIOS  | FORMACIÓN             | ACTUALIDA   |
|---------------------------------|-----------------------------------------------|--------------------|-----------------------------------------|---------------------------------------|------------|-----------------------|-------------|
| - 34<br>- Pi<br>- R             | reguntas frecuentes<br>evoca/consulta tu firr | na 🚺               | Genera tu nuevo<br>certificado ACA Plus |                                       |            |                       |             |
| P                               | ÁSATE A LA VERSIÓ                             |                    | Sortware                                | Timitie                               |            | 000                   |             |
|                                 | ZONA DE USUA                                  | RIOS               | ACA                                     | Certificados                          | •          | Softwa                | are         |
|                                 | ZONA DE OPERA                                 | DORES              |                                         |                                       |            |                       |             |
|                                 | SOPORTE TÉC                                   | NICO               |                                         | Entra en la ZONA DE US                | JARIO e    | Pulsa en "Emitir Ceri | tificados". |
| x                               | à f in                                        | #ACAplus           |                                         | inicia sesión con tu tarje<br>actual. | ta ACA     | Selecciona: ACA Sof   | tware.      |
|                                 |                                               | 2                  | Configura tu ordenador                  |                                       |            |                       |             |
|                                 |                                               |                    |                                         |                                       | <b>\</b> , |                       |             |
| 00                              |                                               |                    | * *                                     | •                                     |            |                       |             |

- Clic sobre Acceso Software y ACA Tarjeta.

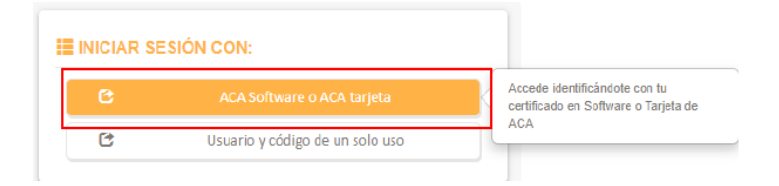

- Selecciona el certificado de tu tarjeta ACA y pulsa Aceptar.

| → X S aca.acabogacia.org/raSaasUserPortal/web   | /console.html#/login                                                                                                    | x 5 👼 👼 🗅  😩 🗄                        |
|-------------------------------------------------|----------------------------------------------------------------------------------------------------|---------------------------------------|
| Google Chrome no es tu navegador predeterminado | tecer como p<br>Seleccionar un certificado<br>Selecciona un certificado para autenticar fu identidad en acaucabogacia org/443. | x X                                   |
| Zona de Usuario                                 | Tema Emisor Número de serie<br>ACA CA1 4C39C0312CE9D41266CEE0                                                                  |                                       |
|                                                 | ACA 1 25686465A19ADDFCF8016B                                                                                                   |                                       |
|                                                 | Datos del certificado Aceptar Cancel                                                                                           |                                       |
|                                                 | C ACA Nube                                                                                                    | Hicado en Sotiviare o Tarjeta de<br>A |
|                                                 | Usuano y coago de un solo uso                                                                                                  |                                       |

- Introduce el PIN (el de cuando accedes a Avantius o cuando firmas un pdf). Pulsa Aceptar.

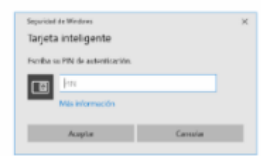

- Pulsar en *Emitir certificados*.

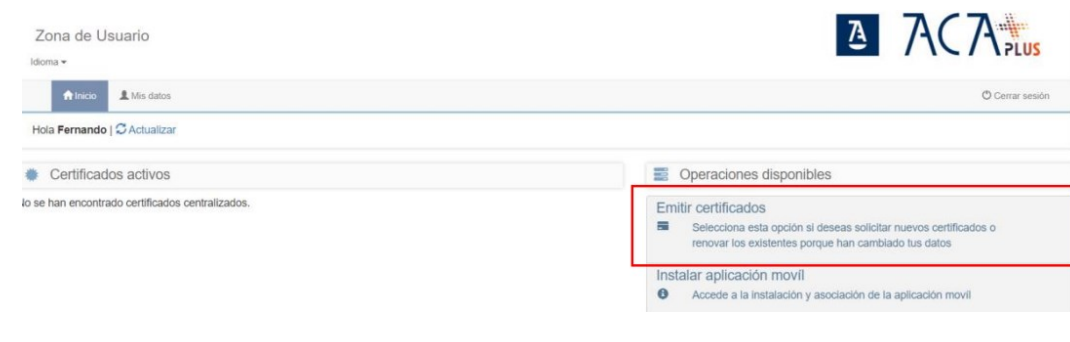

- Pulsar Continuar.

|          | El siguiente proceso te permite solicitar la emisión de nuevos certificados.<br>Selecciona "Continuar" para lanzar el proceso o "Cancelar" para salir. |
|----------|----------------------------------------------------------------------------------------------------|
|          | O Continuar 🖉 Cancelar                                                                                                    |
| - Marcar | r el check de <i>Colegiado-ACA Software</i> y pulsar Continuar                                                                                         |

| Listado de certificados que el titular puede solicitar |        | (Ocultar)                          | Listado de las operaciones que se realizarán |                                     |   |
|--------------------------------------------------------|--------|------------------------------------|----------------------------------------------|-------------------------------------|---|
|                                                        | ۰      | Colegiado - ACA Software           |                                              | Colegiado - ACA Software            | × |
| 1                                                      | istado | de perfiles que no puedo solicitar | (Mostrar)                                    | Certificado de Colegiado - Software |   |
|                                                        |        |                                    | © Continuar                                  | Cancelar                            |   |

- En el siguiente paso hay que aceptar la documentación. Para ello, pulsar Descargar documento.

| Emisión de certificados                                                                                                    |                      |
|----------------------------------------------------------------------------------------------------|----------------------|
| A continuación se muestran los certificados que se van a emitir, pulse continuar para finalizar el proceso                                                                                                    |                      |
| O Descarga de documentación                                                                                                    |                      |
| Certificado de Colegiado en Software<br>El pertir de Colegiado de en software incluye los siguientes certificados<br>• <u>Certificado de Colegiado: -Software</u><br>Este certificado no requiere de establecer una contraseña, al ser un certificado en software la<br>contraseña se establecera al descargario | Decargar documento 0 |
| O Términos y condiciones                                                                                                    |                      |
| © Continuar © Cancelar                                                                                                    |                      |

## - Bajar hasta abajo del documento y pulsar Aceptar.

E

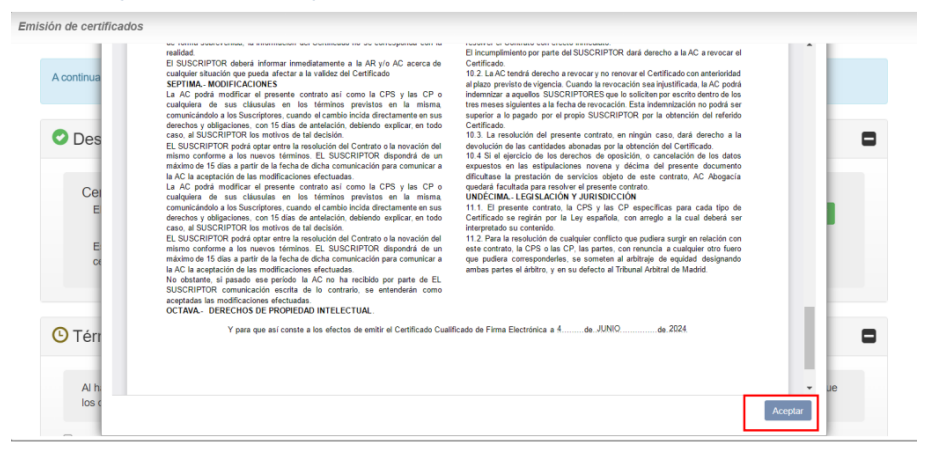

- Marcar Los documentos del titular son correctos y han sido firmados en Términos y Condiciones y pulsar Continuar.

| C    | rtificado de Colegiado en Software                                                                                                    |
|------|----------------------------------------------------------------------------------------------------|
|      | El perfil de Colegiado de en software incluye los siguientes certificados                                                                                                    |
|      | ste certificado no requiere de establecer una contraseña, al ser un certificado en software la<br>ontraseña se establecera al descarganio                                                             |
| Τé   | minos y condiciones                                                                                                    |
| A    | acer click en el check, se aceptan los términos y condiciones del uso del certificado digital, además se acepta que todos los datos del titular son correctos y que los documentos han sido firmados. |
| 🖌 Lo | documentos del titular son correctos y han sido firmados                                                                                                    |

- Se inicia el proceso, hay que esperar a que todos los puntos estén con check verde y la barra de proceso muestre el 100%. Tras ello, pulsamos *Finalizar*.

| Liniaron        |                                                                                                    |  |  |  |  |
|-----------------|----------------------------------------------------------------------------------------------------|--|--|--|--|
|                 |                                                                                                    |  |  |  |  |
| Se<br>Cu<br>pro | Se está emitendo elvios centificados. El proceso suele durar unos segundos.<br>Cuando el centificado se haya activado se mostrará um mensaje indiciando que el proceso ha finalizado. En ese momento el botón <b>Finalizar</b> se activará y podrás acceder a la consola del itular. Si por el contrario se hubiera<br>producido un error durante el proceso, se volverá a la ventana anterior de configuración de contrareña y podrá solicitar su certificado de nuevo.                                                                                                    |  |  |  |  |
| :=              | Entificado de Colegiado - Software  Generación de petición de entitúcado  Generación del certificado  Center de la certificado  Center de la center de la certificado  Center de la center de la center de la certificado  Center de la center de la center |  |  |  |  |
|                 | 100%                                                                                                    |  |  |  |  |
|                 |                                                                                                    |  |  |  |  |
|                 | © Finalizar                                                                                                    |  |  |  |  |

- El certificado está emitido y la aplicación nos devuelve a la pantalla de inicio. Para poder utilizarlo hay que exportarlo/descargarlo.

## **EXPORTACIÓN CERTIFICADO:**

- En el apartado Certificados activos pulsamos en *Certificados en Software* y luego en *Exportar certificado.* 

| Certificados activos                                        |                       |                               |          | Operaciones disponibles                                                                                                    |
|-------------------------------------------------------------|-----------------------|-------------------------------|----------|----------------------------------------------------------------------------------------------------|
| 2 Colegiado - ACA Nube                                      |                       |                               | Em       | Emitir certificados                                                                                                    |
| 1 Conexión Segura del Sistema - SafeCer                     | 1                     |                               |          | Selecciona esta opcion si deseas solicitar nuevos certificados o<br>renovar los existentes porque han cambiado tus datos                     |
| 1 Certificados en software                                  |                       |                               | Ce       | rtificado Centralizado: Olvido de Contraseña                                                                                                 |
| Tipo: Colegiado - Software                                  | Estado:<br>Tipo:      | Activo y disponible<br>PKCS12 | 0        | Selecciona esta opción si has olvidado la contraseña de tus<br>certificados y necesitas una nueva                                            |
| Emitido: 08/08/2024 13:09:38<br>Caduca: 08/08/2027 13:09:38 | Descarga              | No descargado                 | Re       | novar certificado<br>Tus certificados se encuentran cerca del final de su fecha de validez,<br>selecciona esta opción para renovarlos ahora. |
|                                                             | E Exponar certificado |                               | Ins<br>0 | talar aplicación movíl<br>Accede a la instalación y asociación de la aplicación movíl                                                        |

- En la próxima ventana hay 3 pasos antes de pulsar Exportar:
  - Descargar y aceptar los documentos
  - Aceptar los términos y condiciones

Exportar certificado

 O Crear contraseña para el certificado. Esta tiene que tener mínimo 8 caracteres; al menos una mayúscula; al menos una minúscula y al menos un número.

| A continuación puede descargar su certificado, protegiéndolo con una contraseña personal y pulsando en e                 | botón Exportar                 |                                                           |    |
|----------------------------------------------------------------------------------------------------|--------------------------------|-----------------------------------------------------------|----|
| Política de contraseñas                                                                                                  |                                |                                                           |    |
| Tener un mínimo de 8 caracteres                                                                                          |                                |                                                           |    |
| tener como minimo una mayuscula, una minuscula y un numero                                                               |                                |                                                           |    |
|                                                                                                    |                                |                                                           | _  |
| Descarga de documentos de términos y condiciones                                                                         |                                |                                                           | -  |
| Calesiada ACA Software                                                                                                   |                                |                                                           |    |
| Este perfil contiene los siguientes certificados:                                                                        |                                | Descarear decumente                                       |    |
|                                                                                                    |                                | Descargar occurrento                                      |    |
|                                                                                                    |                                |                                                           |    |
| Aceptación de términos y condiciones                                                                                     |                                |                                                           |    |
|                                                                                                    |                                |                                                           |    |
| Al hacer click en el check, usted acepta los términos y condiciones del uso de su certificado digital, ac                | demás acepta que todos sus dal | tos son correctos y que los documentos han sido firmados. |    |
| He leido y acepto los términos y condiciones del uso del certificado en software.                                        |                                |                                                           |    |
| , , , , , , , , , , , , , , , , , , , ,                                                                                  |                                |                                                           |    |
| Generación de contraseña                                                                                                 |                                |                                                           |    |
|                                                                                                    | -                              |                                                           |    |
| Politica de contraseñas -0                                                                                               | Contraseña                     |                                                           | ø  |
| <ul> <li>lener un minimo de o caracteres</li> <li>Tener como mínimo una mayúscula, una minúscula y un número.</li> </ul> | Repite la contraseña           |                                                           | 10 |
|                                                                                                    |                                | ·                                                         |    |
|                                                                                                    |                                |                                                           |    |
|                                                                                                    |                                |                                                           |    |
| @ Expo                                                                                                    | ntar 🖉 Cancelar                |                                                           |    |

 La exportación se realiza en la carpeta que por defecto esté establecida para las descargas (normalmente la carpeta "Descargas").
 Para su uso hay que instalarlo en el dispositivo deseado. Ver apartado <u>OTRAS GUÍAS</u>.